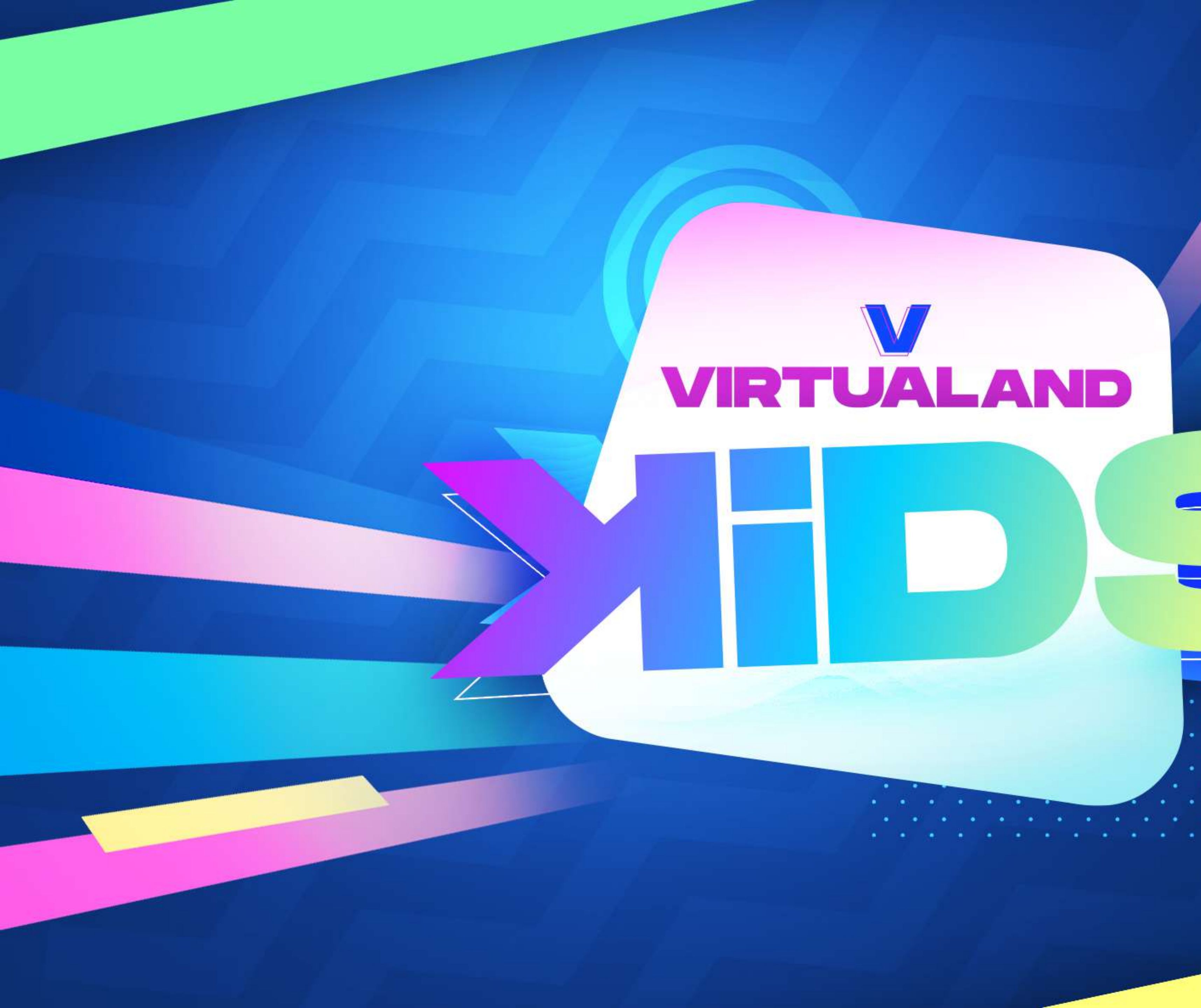

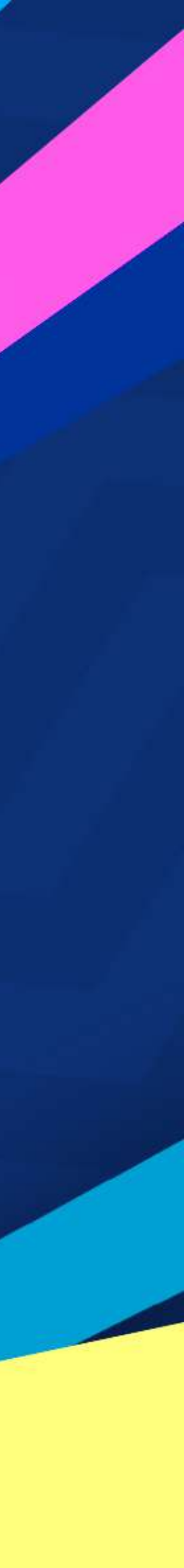

# MANUAL DE INSTALACIÓN PARA SISTEMA WINDOWS

Para descargar el aplicativo deberá ingresar a:

https://www.virtualand.pe/virtuland-kids/

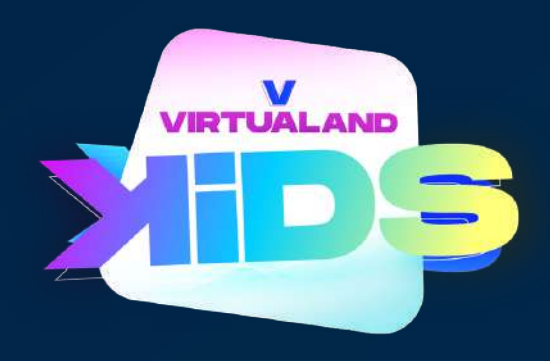

### 1. INSTALACIÓN EN WINDOWS

1.1 Se abrira la ruta previo a Instalar 1.1.1 Hacer clic "Guardar".

1.1.2 En la ventana de descarga clic "En la flecha y en Guardar"

1.2 Seleccionar el "VirtualandKids.zip" clic derecho para descomprimir el archivo.

1.2.1 Clic en "Extraer en KirtulandKids"

1.3 Abrir la carpeta "VirtulandKids"

1.3.1 Doble clic en el aplicativo 'VirtualandKids' para Instalar

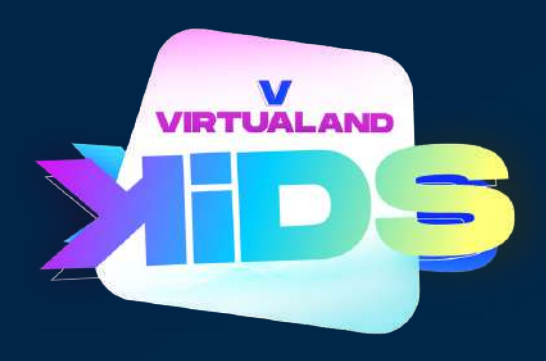

1.4 Se abrira el Instalador

1.5 Clic en Play

1.6 Una vez cargada la aplicación VirtulandKids, clic en ingresar.

## 2. INICIAR SESIÓN

2.1 Si ya estás registrado, inicia sesión con tu mail y contraseña y hacer clic en iniciar sesión.

2.2 Revisa las instrucciones y hacer clic en "Continuar"

2.3 Elije 'Ingresar' y hacer clic.

2.4 Si olvidaste tu constraseña puedes hacer clic en "Recuperar clave", escribes tu correo con el cual te registraste, hacer clic en iniciar sesión. Recibirás una OTP a tu correo, escribirla en el campo solicitado y luego escribe tu nueva contraseña.

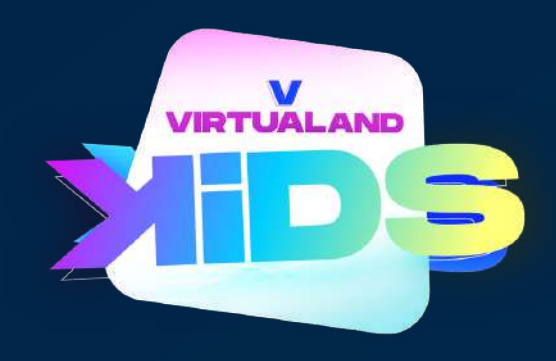

2.5 Para personalizar tu avatar, puedes hacer clic en las diferentes opciones, luego clic en guardar y clic en siguiente. Regresará a la pantalla de inicio de sesión.

2.6 Ingrese con su correo y contraseña creada.

### **3. VIVIR LA EXPERIENCIA VIRTUALAND KIDS**

3.1 Para moverte puedes usar las flechas de tu teclado. Manten presionada la tecla shift para correr.

3.2 Haz clic en el botón inferior 'Mic' para enceder o apagar tu micrófono.

3.3 Hay una ventana de chat de texto que se puede usar para chatear con otras personas en el mundo virtual 3d, solo debes hacer clic en el boton 'Chat'.

3.4 Use el botón 'Ir a' en la esquina inferior derecha para encontrar una lista de todas las salas a las que puedes teletransportarse en el mundo virtual 3d.

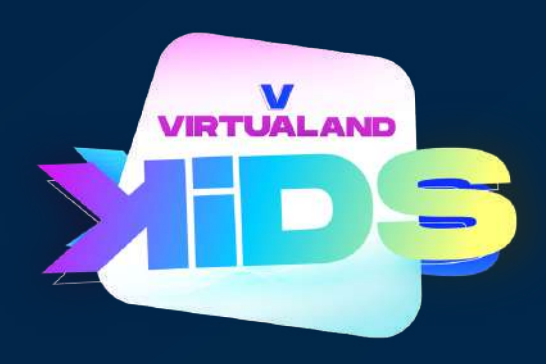

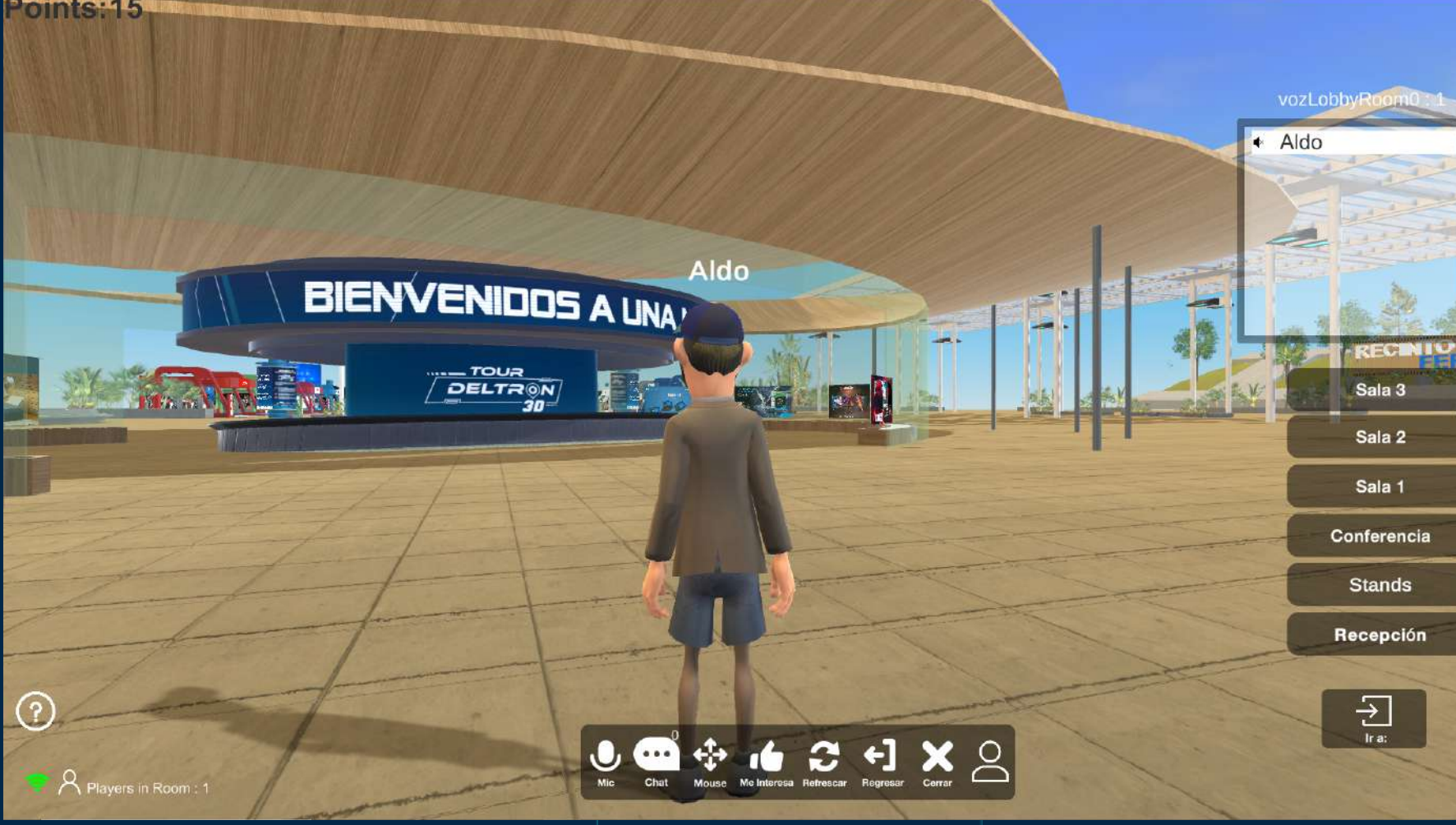

### TIPS PARA USAR EL SOFTWARE TOUR DELTRON 3D

✓ Se recomienda usar audífonos para reducir la posibilidad de eco o retroalimentación.

Solo puedes comunicarte con usuarios que se encuentran en la misma ubicación que tu avatar. Por ejemplo, si estás en la sala 1 y hay otro usuario en la sala 2, no podrá escucharte.

✓ A menudo, los problemas se pueden resolver re-iniciando VirtualandKids.

✓ Puedes interactuar con las pantallas de la Sala 1 o Sala 2, puedes hacer clic en el botón de lupa con el simbolo + para ver la presentación más grande.

✓ Si otros usuarios están dentro de VirtualandKids, podrás ver sus nombres en una lista, en la esquina superior izquierda cuando actives el chat.

✓ En la zona de concierto o espacios lúdicos podrá bailar con tu avatar haciendo clic en las teclas F2, F3, F4, F5, F6, F7, F8, F9. En algunos casos deberás presionar la tecla Fn + F2 o la tecla de tu preferencia.

✓ Puedes escribir por chat a todos haciendo clic en global o puedes escribir un chat privado, seleccionando el nombre de la persona.

### Solución de problemas

Si tienes problemas o alguna pregunta, visita nuestra página de soporte técnico para obtener ayuda. www.virtualand.pe

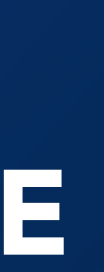

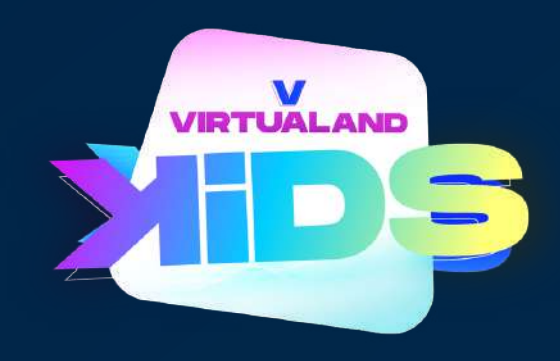